## •**b**055micro Hardware Guide

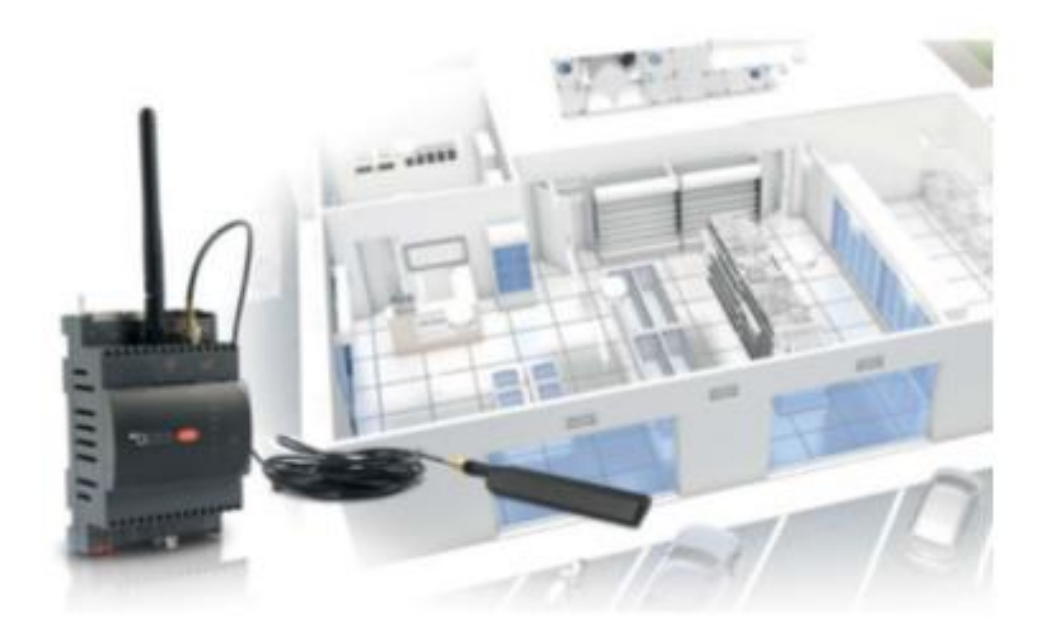

Total Connectivity for High Efficiency Control Solutions

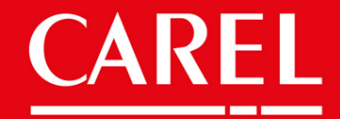

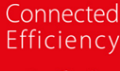

E E

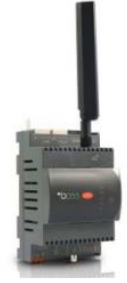

### •**b**055micro

| Model       | Description                           |
|-------------|---------------------------------------|
| BMBST00DP0  | boss micro 15 device with WIFI and 4G |
| BMBST00FP0  | boss micro 15 device with WIFI        |
| Accessories |                                       |
| BMEPS00AU   | Power supply 24VDC 1.5A               |
| BMESTRLA00  | Boss family 3x relay expansion module |
| BMBSTEWA00  | WIFI antenna 3m extension             |
| BMBSTEGA00  | 4G antenna 3m extension               |

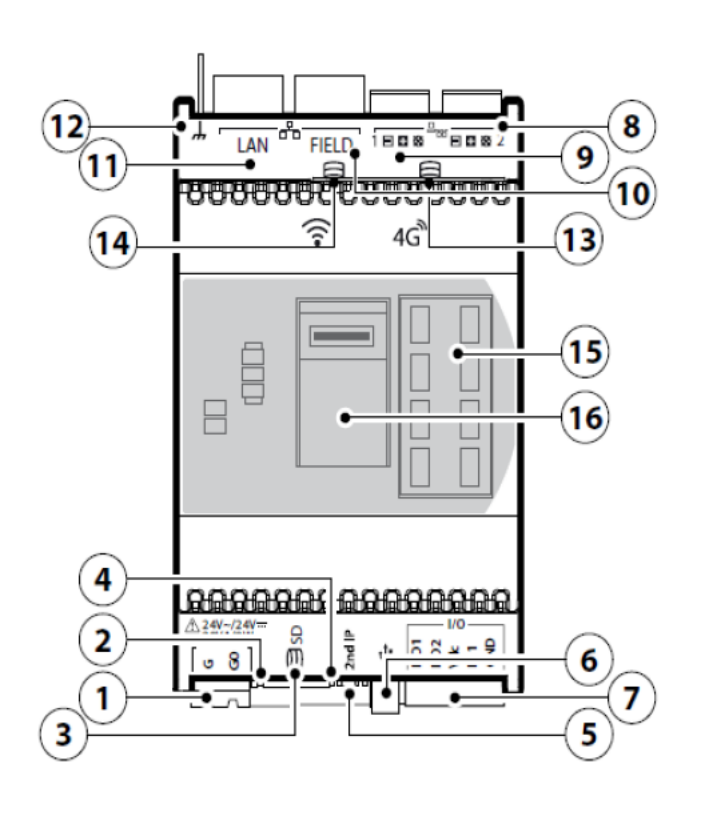

- 1: 24VAC/VDC power supply connector
- 2: Power-on LED (green)
- 3: uSD-card reader for backup/recovery
- 4: Ethernet signalling led
- 5: Reset button and temporary IP enabler
- 6: Standard HOST USB port, type A connector (pen
- drive), for SW updates and saved file download
- 7: External relay control (BMESTRLA00 module) and dry contact digital input
- 8: Serial RS485 Opto-isolated
- 9: Serial RS485 Not Opto-isolated
- 10: Ethernet FIELD port
- 11: Ethernet LAN port
- 12: Faston braided Ethernet earthing cable
- 13: 2G/3G/4G antenna connector (\*)
- 14: Wi-Fi antenna connector (\*)
- 15: LED Synoptic display
- 16: SIM connector (\*)
- (\*) for models where this is provided

#### BMESTRLA00 - Boss mini 3x relay expansion

Optional relay expansion for external alarm notification from boss micro. Can be programmed for other uses where relay activation is required.

Connection is made by screw terminals using standard low voltage wiring.

Attention: wiring is depending on type of power supply to boss micro!

**24Vac Power supply:** relay module, supplied by boss micro Vdc output.

**24Vdc Power supply:** relay module, directly supplied by boss micro 24Vdc power supply terminal G.

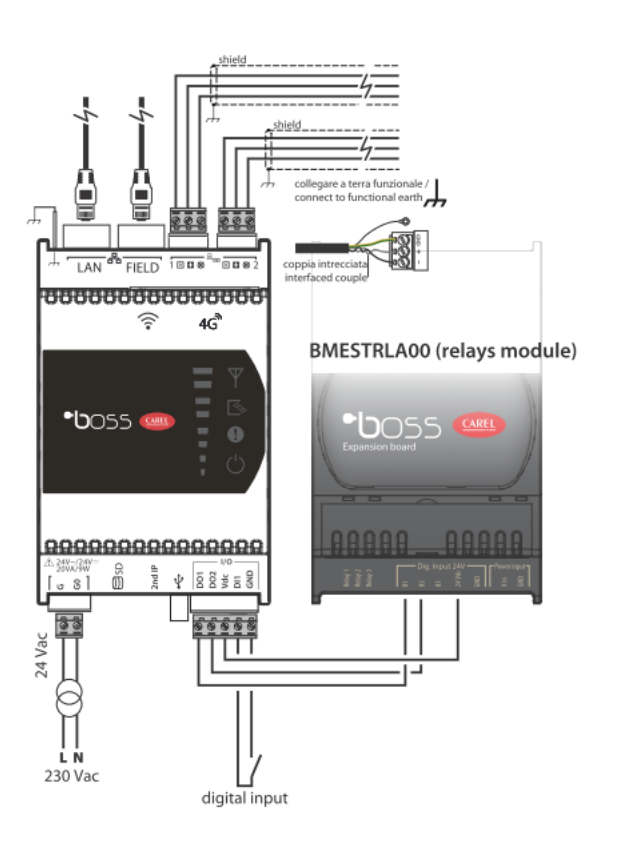

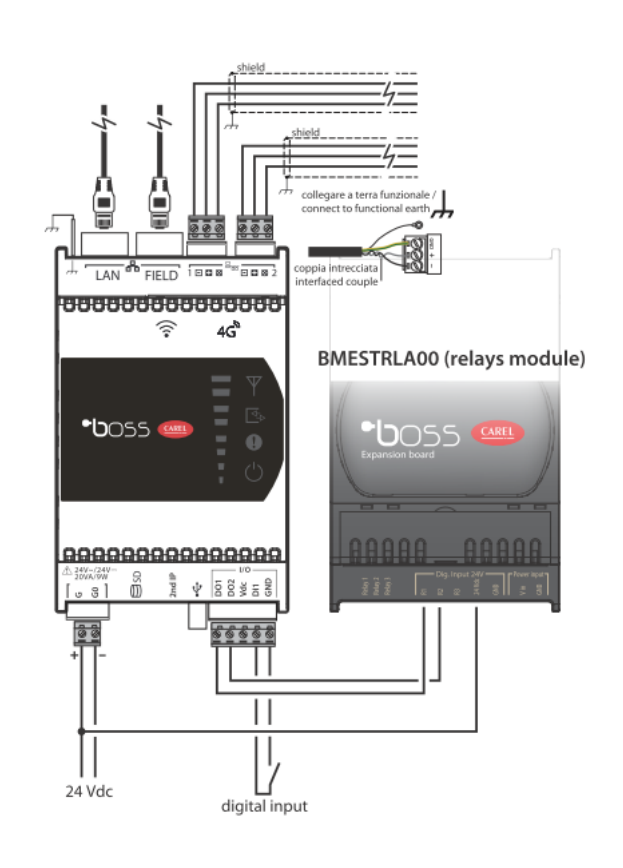

Note: only relay 1 + 2 of the relay module can be used with boss micro.

• **Built in WIFI:** Access to **local** mobile devices. Site personnel and service technicians connect to the boss' own Wi-Fi connection and can scan the QR code to access the boss' pages. Connectivity to wireless Modbus Gateway. Further details on page 20

• **Build in 4G modem:** Available only on models displayed. GSM connectivity for push notification. SIM card not included.

• **Trends:** View detailed graphs of temperatures & status'. Can be printed remotely or saved as pdf. Even observe conditions in Live mode.

• **Monitoring:** Frequency settable from 5s to 1h, log depth settable from 1 week to 2 years (dependent on log frequency).

• Alarm management: Have up to the minute notifications through different channels such as email, SMS, relay and the Telegram app available from Google Play and App Store.

• **Reports:** Receive regular reports by email or generate them directly from boss.

• Maps: Create interactive site maps in c.web for easy viewing and navigation.

• **Remote connection:** Connect remotely over the web to check the status of the plant, modify parameters and acknowledge alarms. It can save a trip to the site if not entirely necessary.

• **Commissioning report:** an inbuilt function to save the original commissioning parameters of the controllers installed on site.

• **Parameters broadcast:** Copy parameters from one device to others of the same type of controller.

• **Plant calendar:** scheduled actions such as defrost, setpoint changes, on/off and light control.

• Add on extra features: SW- modules to enhance and customize the boss for your plant's requirements. Installed credits allow for Add-ons such as Bacnet Primary MSTP and TCP/IP, Energy Management, Floating Suction, Parameter control and Safe Restore.

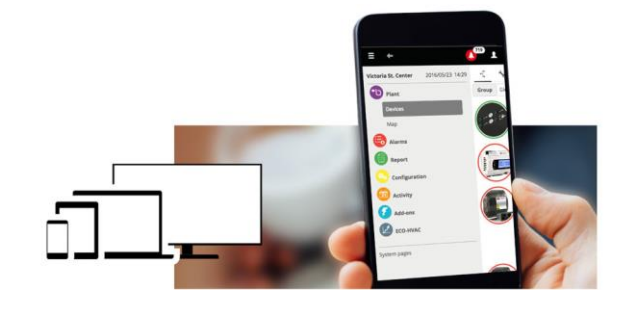

#### Connecting over LAN port:

- · Apply power to the boss micro unit
- · Follow the steps to activate the 2nd IP address on page 8
- Connect your PC via LAN ethernet connection
- Open browser and insert <u>https://172.16.0.33</u>
- Follow the onscreen prompts

Open an internet browser on your PC /Laptop

Apply the address https://172.16.0.33 in the address bar:

© 172360.33
 x → C
 C
 ① 172.16.0.33

Depending on which browser you are using as to what message appears.

#### For Chrome users:

A

#### Firefox:

| our connection is not private                                                                      | D 📃 This Connection is Untrusted                                                                                                    |
|----------------------------------------------------------------------------------------------------|----------------------------------------------------------------------------------------------------|
| tackers might be trying to steal your information from domain.com (for example,                    | You have asked Firefox to connect securely to 10.0.0.1, but we can't confirm that your connection is secure.                                                                              |
| isswords, messages, or credit cards). <u>Learn more</u>                                            | Normally, when you try to connect securely, sites will present trusted identification to prove that you<br>are going to the right place. However, this site's identity can't be verified. |
| LICENCER COMMANDAMENT HER                                                                          | What Should I Do?                                                                                                    |
| Hide advanced Black to safety                                                                      | If you usually connect to this site without problems, this error could mean that someone is trying to<br>impersonate the site, and you shouldn't continue.                                |
| is server could not prove that it is domain.com: its security certificate is from                  | Technical Details                                                                                                    |
| kinsta.com. This may be caused by a misconfiguration or an attacker intercepting<br>ur connection. | I Understand the Risks                                                                                                    |
| acceed to domain.com.funsate)                                                                      |                                                                                                    |

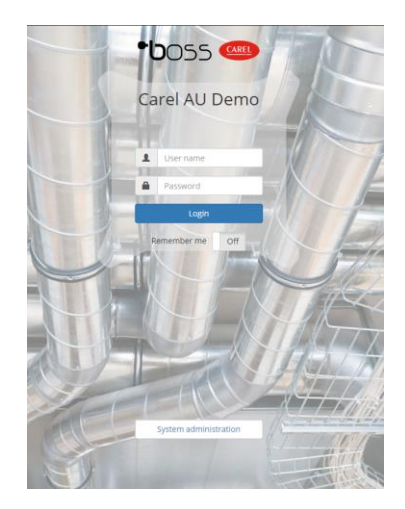

Following this, the login page will appear as in the example:

#### Connection over build-in WIFI:

- Power up boss micro
- Search for WIFI connection uboss-xxxx ("xxxx" signifies the last 4 digits of the LAN MAC address. Visible behind front cover
- Enter default WIFI password: 12345678
- Once connected , open a browser and insert <u>https://uboss-xxxx</u> or <u>https://qraccess/boss</u>
- Follow the onscreen prompts
- · For more details see page 9

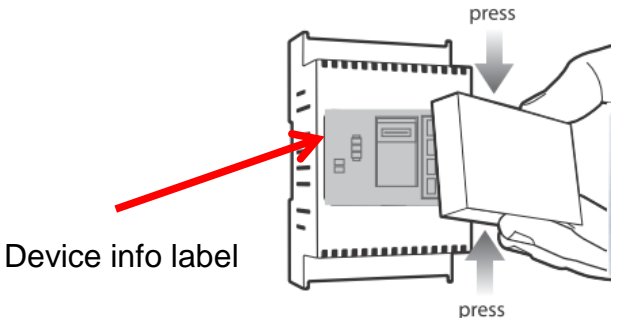

#### Default IP connection setup for boss micro

This is useful when resetting the network settings

You will need:

- boss micro and power supply
- · Windows PC or laptop
- Ethernet cable

To setup a direct connection on boss micro LAN port, you need to first setup your PC network to match the path of the default IP address of **172.16.0.33**.

To do this, go to: Settings >> Ethernet >> Change adapter options >> Select the ethernet device and select "Change settings of this connection"

Choose Internet Protocol Version 4 (TCP/IPv4) and go to properties. Use the following IP address IP address 172.16.0.**32** Subnet mask 255.255.0.0 Default Gateway 172.16.0.1

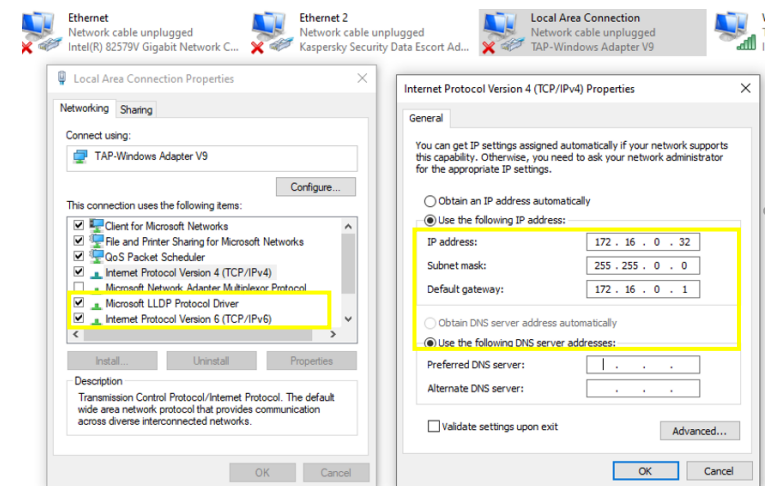

To activate the default IP address, after powering up the unit, wait for approx. 30-40 seconds. Press and hold the 2nd IP button for about 3 seconds. Once released the radio module LED will blink green if successful.

#### Once activated, the default address is active for 1 hour.

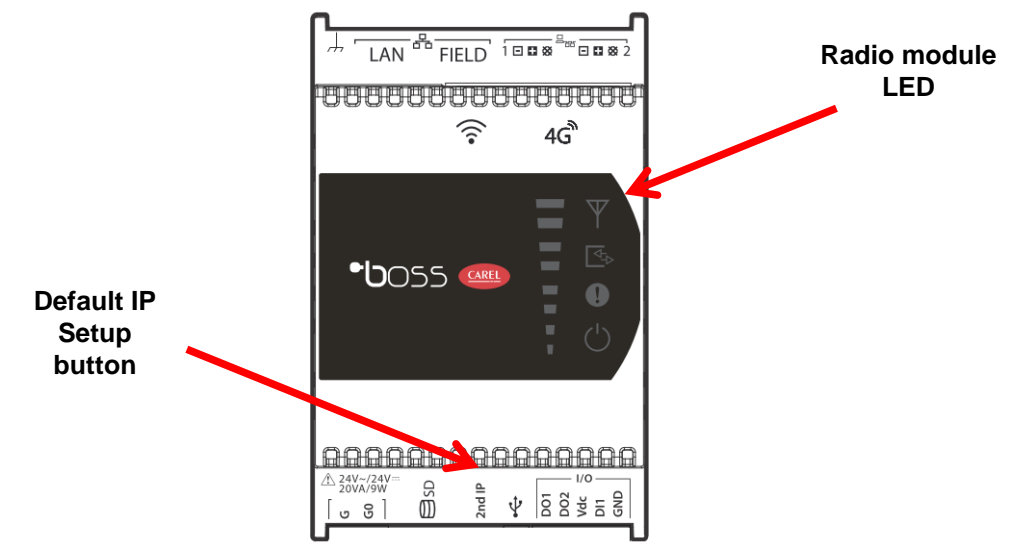

### •**b**OSSmicro

boss's local WIFI connection is suited for easy connection with local mobile or tablet devices.

Note: This connection is not for connecting the boss to the internet.

To connect, scan using your device's WIF for your unique boss device and connect directly. By default the SSID is "boss-" followed by a 4 digit/character combination. eq. uboss-xxxx\*

Note: the \*suffix is always the last 4 digits of the MAC address of the boss.

Password for the WIFI connection is: 12345678

Accessing from a PC might require to follow the advanced SSID settings to enter the WIFI key instead of a PIN.

Once connected, either scan the QR code on the front of the boss:

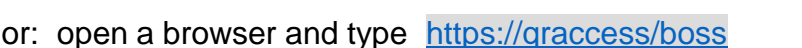

Alternatively put https://uboss-\*\*\*\* in the address bar and enter.

(where \*\*\*\* represents the last 4 digits of the mac address)

Example: https://uboss-4756

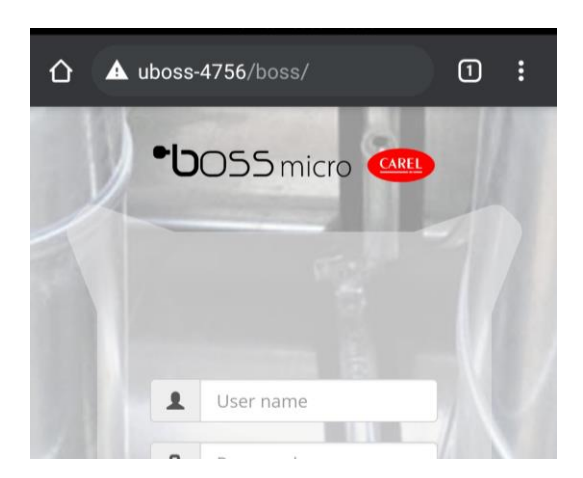

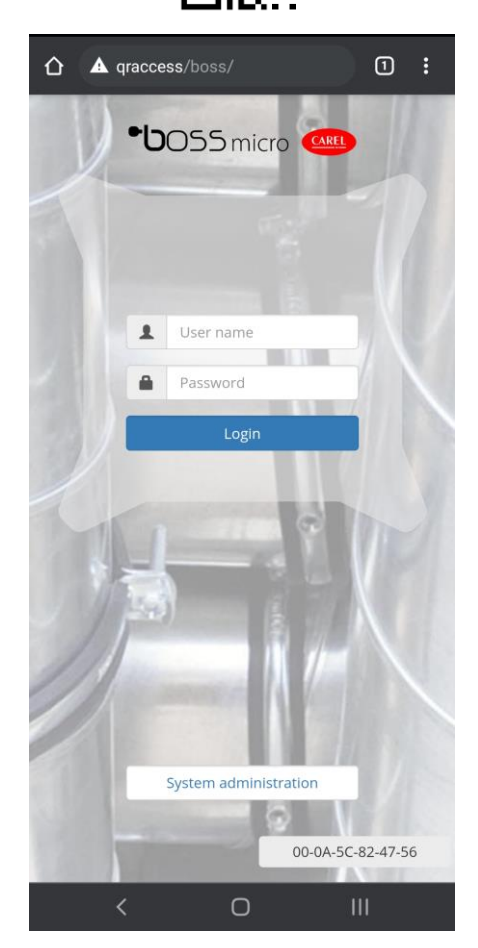

Login as normal in the boss program with the username and password that was provided to you.

### Connecting boss micro to the Internet

The following information is intended for the IT professional in order to achieve connectivity of the boss unit to the local network.

Internet network connection is via standard CAT5/6 ethernet cable. (The WIFI on the boss family is for local WIFI networking only)

The Field ethernet port is for Bacnet/ Modbus communications.

Network settings are accessed via the "System Administration" pages on the local machine.

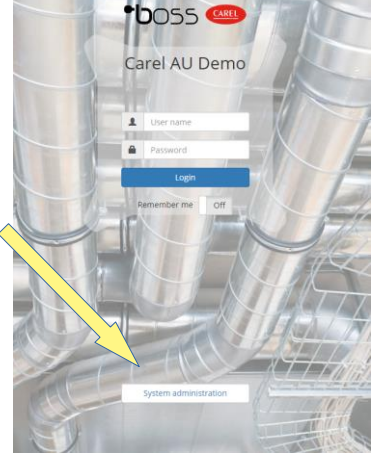

Login using the administrator username and password of 12345678. IP address settings are found via the Network config (1) link and the settings icon (2) for the LAN connection.

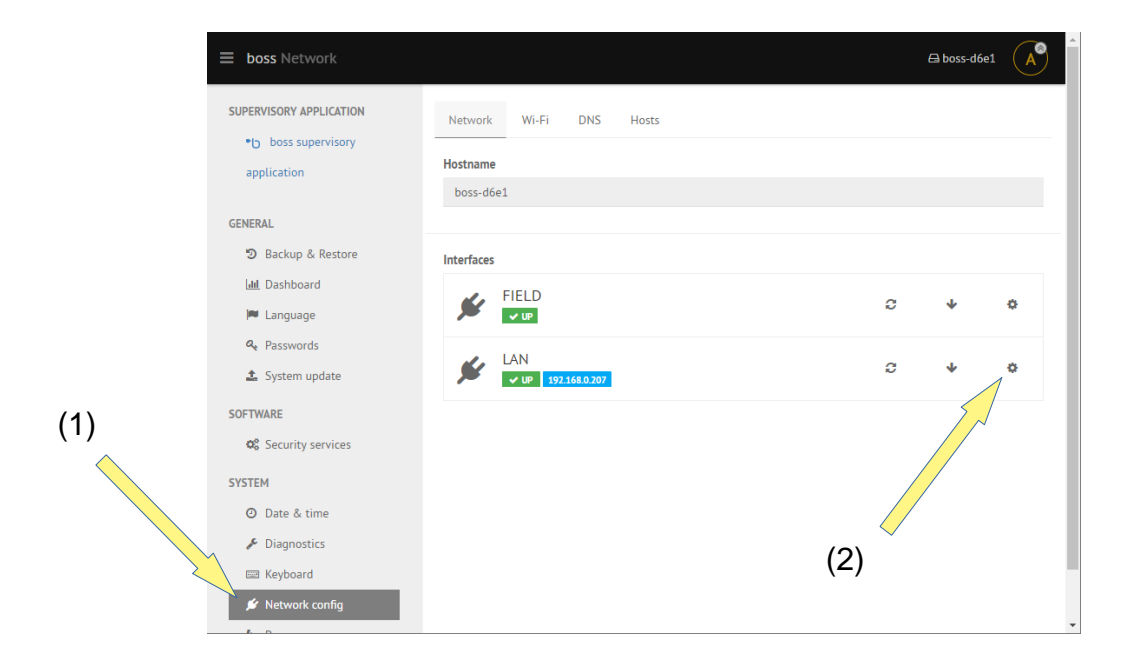

### • **b**OSSmicro

By default the LAN address setup is selected for DHCP, so if the network is already connected, a static IP may already be assigned to the local network. eg. 192.168.0.100 *(we will use this IP address as the example in the following descriptions ).* 

To check local access to the boss once connected it can be accessed by using the following link in an internet browser window.

For example: https://192.168.0.100/boss

If you want to be able access the boss unit remotely over the internet then a static IP address from the Internet Service Provider (ISP) is required and port forwarding rules applied to the router to achieve this.

The **boss** needs the following ports for functionality : **Port 443** (access for the boss main page via browser) **Port 8443** (optional for shell access)

These ports are **fixed** and cannot be changed.

Once the port forwarding rules have been carried out in the router you should be able to access the boss remotely by replacing the internal IP of the link above, with the external IP in the address bar

**example:** if the router external static IP address is 200.100.50.25 then the link will become: <u>https://200.100.50.25/boss</u>

For added security the PING feature is deactivated by default in the "Security services" Section. Please ensure the Firewall is reactivated to security integrity

#### Please note:

The above information is given as general information to help IT professionals achieve the clients request for connectivity to LAN.

Carel Australia is unable to provide further guidance on how to set up the TCP/IP network, this is the job of the IT personnel.

Initial connection setup for boss micro

Part Number: **BMBST00DP0**, boss micro 4G with WIFI Accessory: **BMBSTEGA00**, 3m External 4G Antenna

#### General Note:

- SIM card is **not** provided, standard size data SIM required
- Before installation review local 3G/4G reception
- If mounted inside an enclosure use external 4G antenna for signal extension
- External antenna need to be protected against rain, sunlight
- To avoid interference to with the WIFI antenna it's recommended to use external 4G antenna. If both external antenna's are mounted, they must be mounted at least 30cm apart from each other

Attention: Do not invert the WIFI antenna with the 4G antenna!

The boss micro with the above part number is a compact DIN module that's capable of direct push notification over 3G or 4G mobile network. With that option it's possible to send alarm notifications or temperature reports without any additional connection. The push notifications can include Email, SMS and telegram messages.

Please ensure the boss micro is powered off and disconnected from power supply when inserting the SIM card.

#### Inserting the SIM card:

The SIM card connector will be behind the front cover. Please remove the front cover as illustrated below. Open the SIM card connector by using a small screwdriver and unlock the lid of the SIM connector by gently sliding it downwards.

The standard size SIM card slides into the lid of the SIM connector.

Close the lid with the insert SIM card and lock the connector by gently pushing it upwards into the locked position.

Close the front cover and reconnect the boss micro to the power supply.

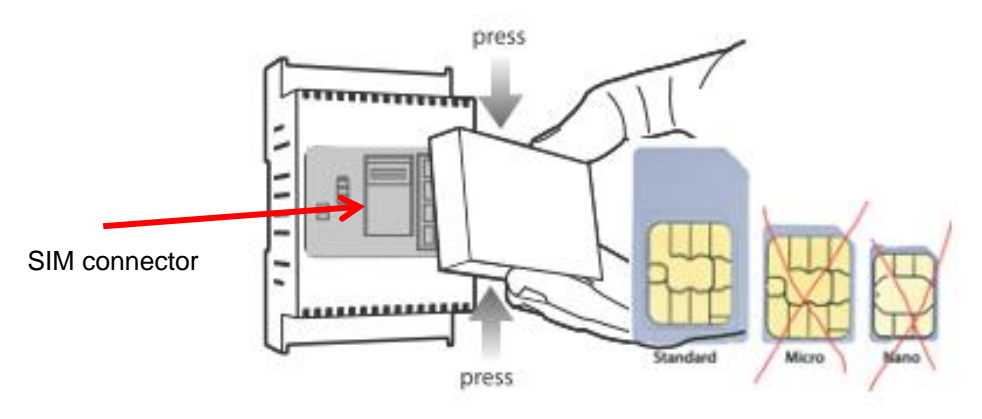

### •**b**055micro

#### Boss micro setup:

Use the WIFI access or the LAN port with temporary IP access to connect to the boss micro and access the System administration

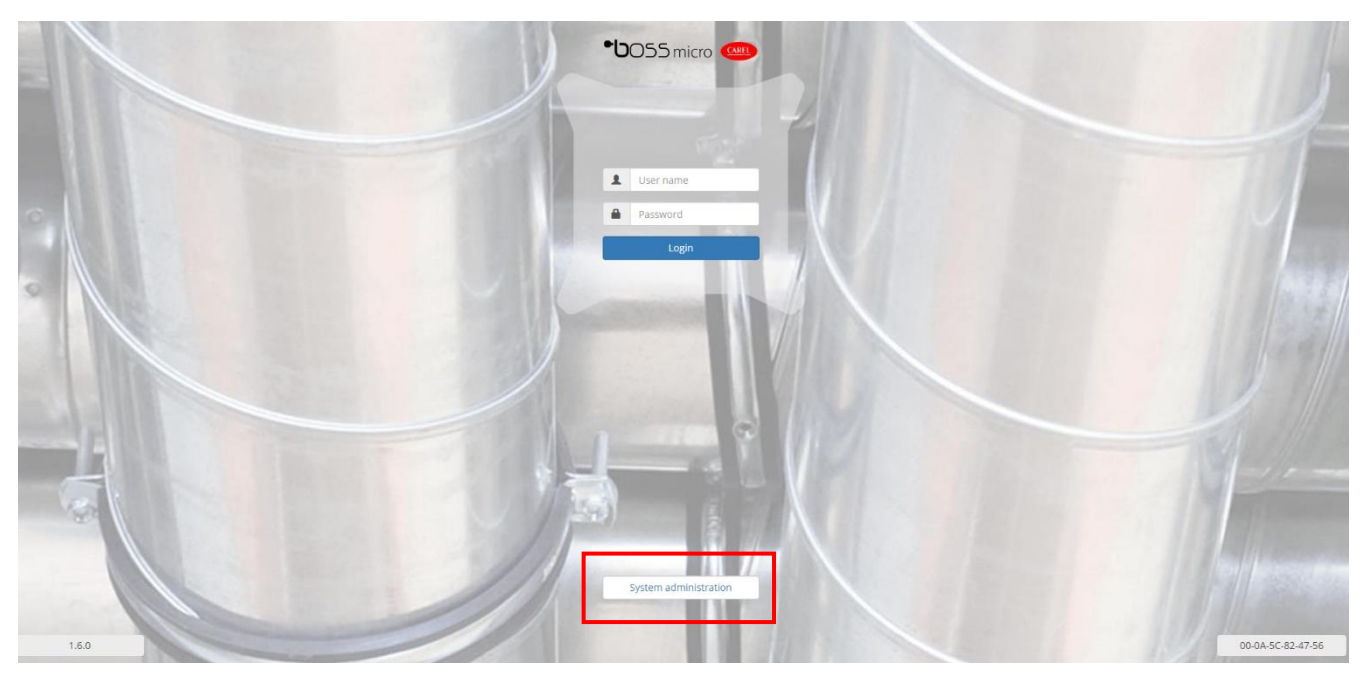

After the successful login navigate to the Network configuration in the main menu. If the main menu doesn't appear please open it up with a click on the "burger" icon in the upper left corner.

| <b>⊟ Iboss</b> Network                                  |                                                  | e | auboss-475 | 56 A  |
|---------------------------------------------------------|--------------------------------------------------|---|------------|-------|
| SUPERVISORY APPLICATION *D boss supervisory application | Network Wi-Fi Modem Routes DNS Hosts<br>Hostname |   | _          |       |
| GENERAL                                                 | uboss-4756                                       |   | Change     | Reset |
| и васкир & Restore                                      | Interfaces                                       |   |            |       |
| I™ Language<br>Qe Passwords                             | FIELD                                            | e | ¥          | 0     |
| 🏝 System update                                         | LAN                                              | c | ¥          | 0     |
| SOFTWARE<br>© Security services                         | 4G                                               |   |            |       |
| SYSTEM                                                  | V (P 123.209.109.87                              |   |            |       |
| Archive                                                 |                                                  |   |            |       |
| ⊘ Date & time                                           |                                                  |   |            |       |
| ✗ Diagnostics                                           |                                                  |   |            |       |
| Network config     Power                                |                                                  |   |            |       |

Under Network config, you will find the actual status of the three available connection interfaces. Where the 4G interface only shows if the connection status is:

- Up or Down, if service is connected or disconnected
- Network IP, provided by the service operator

For more settings navigate to the tab "Modem" in the Network config.

### •**b**055micro

In the Modem settings it's possible to setup advanced SIM settings, please check with SIM provider/ service account setup:

- User/ Password depending on security requirements
- APN Access Point Name, depending on the SIM provider and data plan
- PIN SIM card PIN, 4 digits identification number

| ■ uboss Network                                           | Buboss-4756                           |
|-----------------------------------------------------------|---------------------------------------|
| SUPERVISORY APPLICATION  • D boss supervisory application | Network Wi-Fi Modern Routes DNS Hosts |
| GENERAL                                                   | Modem configuration                   |
| D Backup & Restore                                        |                                       |
| Lau Dashboard                                             |                                       |
| 🍽 Language                                                | Password                              |
| a Passwords                                               |                                       |
| ▲ System update                                           | APN                                   |
| SOFTWARE                                                  |                                       |
| © Security services                                       | PIN                                   |
| SYSTEM                                                    |                                       |
| Archive                                                   |                                       |
| O Date & time                                             | ★ Connect                             |
| ≁ Diagnostics                                             |                                       |
| 🖋 Network config                                          |                                       |
| Power                                                     |                                       |

Please leave settings blank if your standard data SIM doesn't require any specific setup.

Confirm the data entry with a click on the connect button and to activate the GSM network connection.

After the GSM connection was successful you can proceed to the boss application to setup any email/ SMS or telegram notification following the steps under "IO configuration" and "Alarm and event management"

#### Remote access:

The primary function of the build-in 4G modem is for push notifications. The remote access can be enabled by using a particular SIM/ Data plan to enable a <u>fixed and public IP address</u>. That option must be added by your service provider to the SIM/ Data plan.

As the build-in 4G modem doesn't support a Dynamic DNS service it does require a direct public IP address to browse the boss micro remotely. Additionally the IP address has to be static, as dynamic IP addresses are getting frequently renewed and will result in a loss of remote access.

Alternatively the boss micro is fully compatible with our RED – Reliable Enhanced Data platform and allows also remote access. Thanks to the embedded VPN solution there is no need for a fixed and public IP address.

In case you're using a fixed and public IP address, remote access is possible by looking up the provided IP address in the 4G interface status and using the following URL in your browser: <u>https://xxx.xxx.xxx\*/boss</u> \*provided Network IP address

LED indicator:

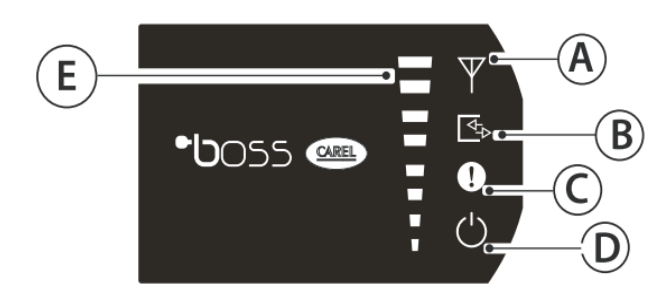

#### A 4G modem Status

- Green: 4G modem active
- Green flashing: temporary IP on LAN port enabled
- B I/O Status
  - Green: Digital Input closed
  - OFF: Digital Input open
- C Alarm Status
  - Red flashing: Alarm active
  - Yellow: Device not initialized (start-up not finalised)
- D System ON
- E Signal and Relay Status
  - Green LED: GSM signal strength
  - 1st LED yellow flashing: Relay 1 activated
  - 2nd LED yellow flashing: Relay 2 activated

# • **b**OSSmicro

### Notes

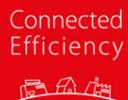

CAREL

#### **CAREL Australia Pty.Ltd**

ACN. 067 528 269

Head Office - Sydney PH. (02) 8762 9200 FAX (02) 9764 6933

#### Melbourne Office

PH. (03) 9550 0898 FAX (03) 9550 0878

#### **Brisbane Office**

PH. (07) 3340 5107 FAX (07) 3341 4390

#### **Technical Support**

Ph: (02) 8762 9200 Email: cst.au@carel.com

#### Sales

Ph: (02) 8762 9200 Email: sales.au@carel.com